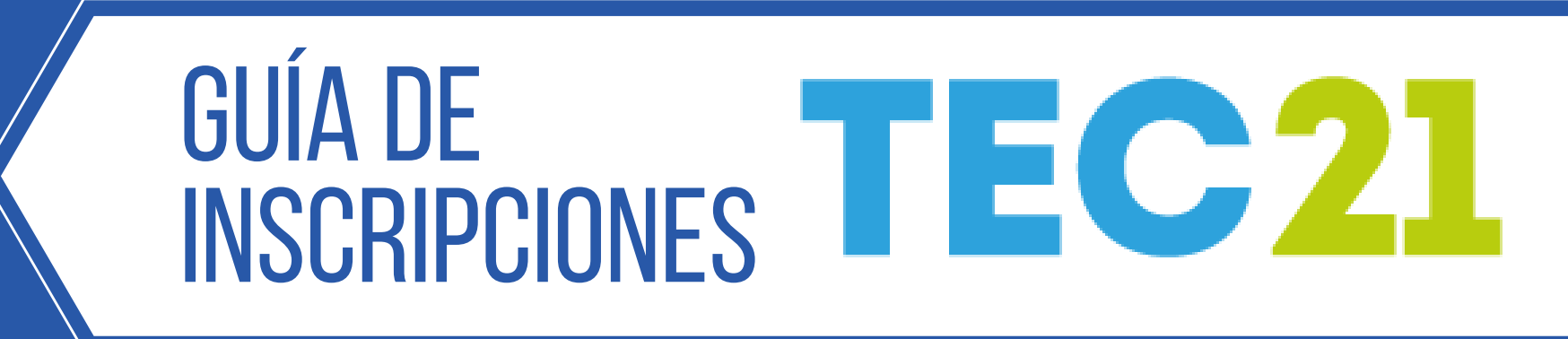

# JOURNEY

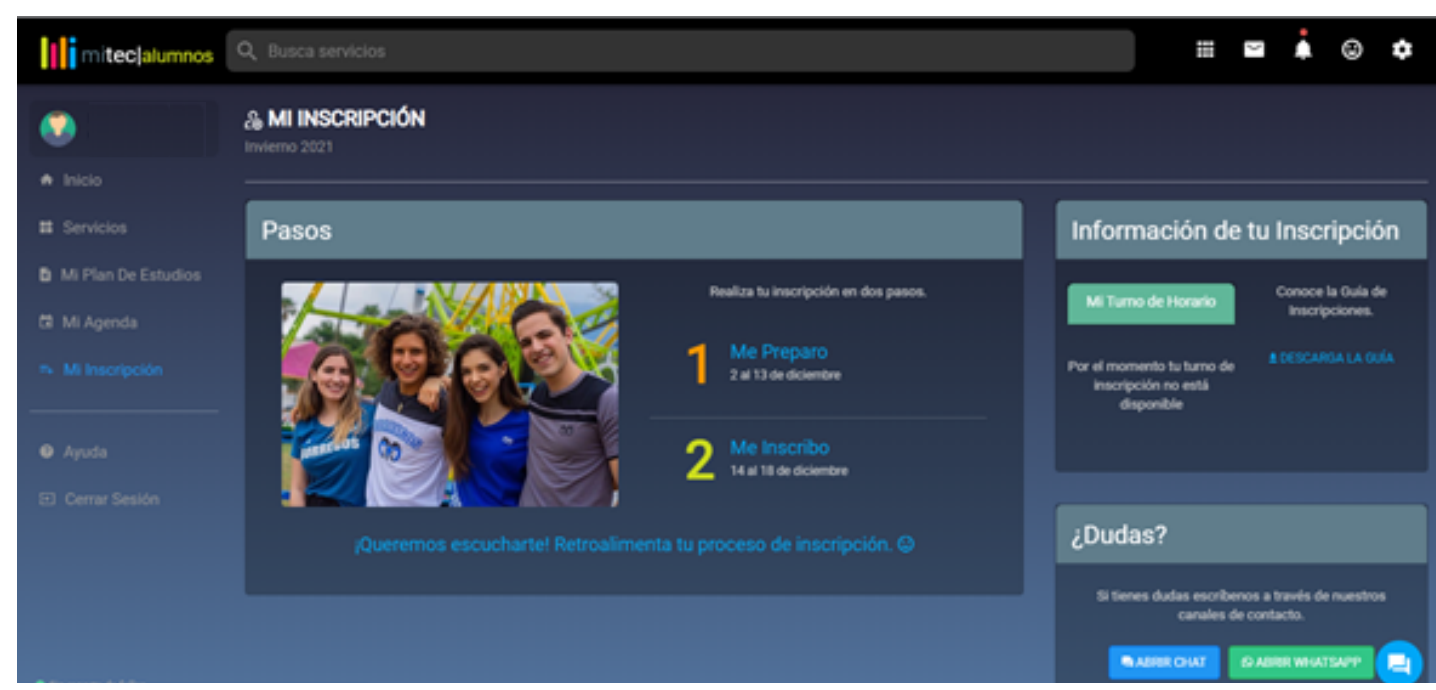

## Desde el portal de alumnos (MiTec), entrar al botón Mi Inscripción.

Aparecen los pasos del proceso de inscripción.

#### Pasos

Me Preparo - Revisar el Calendario, Oferta Académica, Cuotas y reembolsos, Mi apoyo educativo, Transferencias, Cambio de Carrera y Guía de Inscripciones.

Me inscribo - Acceder al Sistema de Inscripciones.

Información de tu inscripción Mi Turno de Horario - Consultar día y hora de inscripción.

Antes de realizar la Inscripción, es muy importante revisar el apartado Me Preparo; información que servirá para una inscripción exitosa.

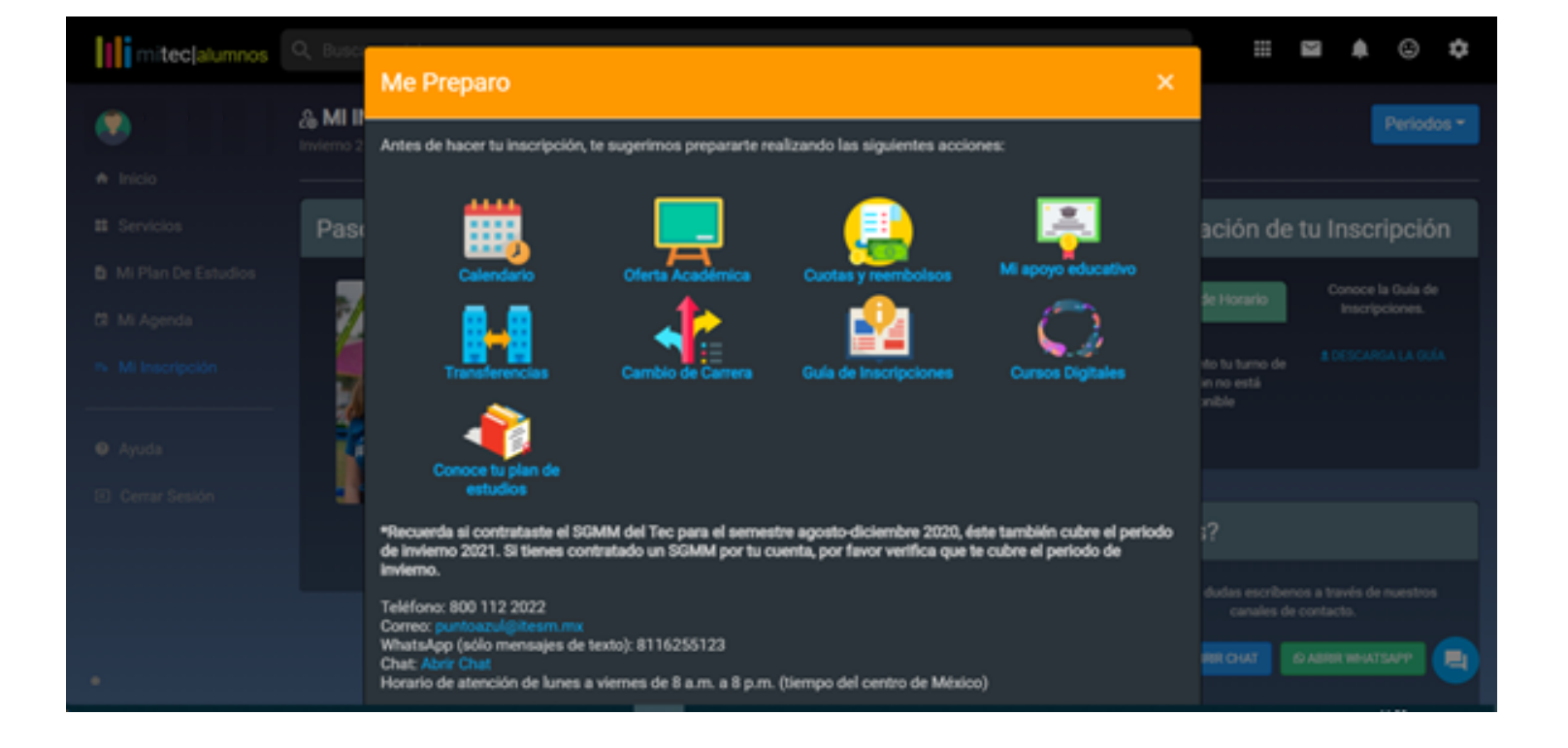

## ACCESO

#### Pasos

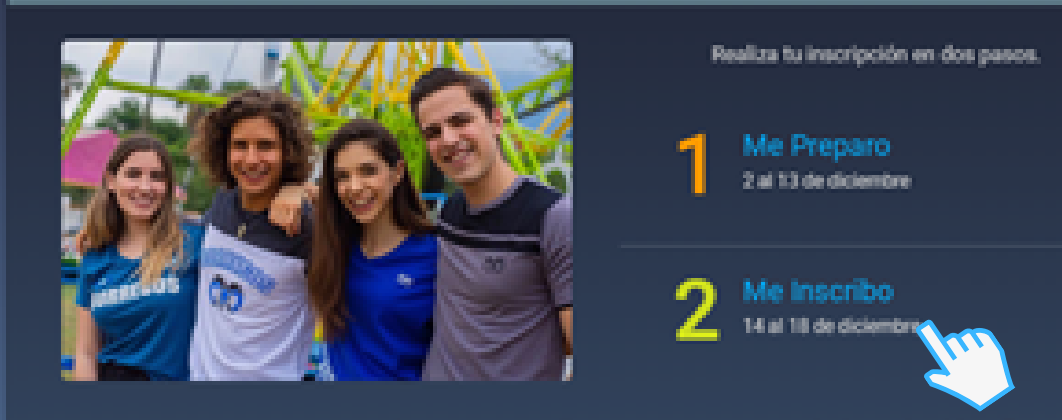

Después de revisar 1 Me Preparo y Mi Turno de Horario, para comenzar la inscripción, hacer clic en 2 Me inscribo. Aparecerá este mensaje, leer las indicaciones y después, hacer clic en Sistema de Inscripciones.

| Me Insc      | ribo                                                                                                    |  |
|--------------|----------------------------------------------------------------------------------------------------|--|
| Bienvenido a | l sistema de inscripciones. No olvides leer estas instrucciones antes de iniciar:                                         |  |
|              | Importante: Confirmando tu inscripción, no podrás realizar cambios en el Sistema de<br>Inscripciones.                     |  |
| -            | Para que tu <b>inscripción esté completa</b> , es indispensable hacer clic en el botón de <b>Confirmar</b><br>Inscripción |  |
| Ę            | Conoce la Oferta Académica                                                                                                |  |
|              | Sistema de Inscripciones                                                                                                  |  |
|              |                                                                                                    |  |

# PREPARACIÓN

| Alumno = Inscripción Inscripción ¿Qué desea hacer?                                                       | Tecnológ de Monte     | ;ico<br>errey                                                                                           |                                                                                                    |
|----------------------------------------------------------------------------------------------------|-----------------------|----------------------------------------------------------------------------------------------------|----------------------------------------------------------------------------------------------------|
| Inscripción<br>¿Qué desea hacer?                                                                         | <u>Alumno = Inscr</u> | ripción                                                                                                 |                                                                                                    |
| ¿Qué desea hacer?                                                                                        | Inscripción           |                                                                                                    |                                                                                                    |
| ¿Que desea hacer?                                                                                        |                       |                                                                                                    |                                                                                                    |
|                                                                                                    | ¿Qué desea            | hacer?                                                                                                  |                                                                                                    |
| Prepararse para inscripción<br>Ver status de inscripción, actualiza<br>requerimientos de preinscripción. | re<br>Pu              | Prepararse para inscripción<br>fer status de inscripción, actualiza<br>equerimientos de preinscripción. | Inscribirse a clases<br>Buscar e inscribirse a sus clases. También puede ver y administrar su horario. |

# Flogir poriodo d le

|          | Tec | n | oló | gico   |
|----------|-----|---|-----|--------|
| <u> </u> | de  | М | on  | terrev |

Alumno • Inscripción • Seleccionar un periodo

Seleccionar un periodo

| Invierno 2021          | Ψ |
|------------------------|---|
| Plan de estudios       |   |
| Negocios / Exploración | v |

Aparecerán dos opciones, seleccionar Prepararse para inscripción.

| Eleyli pelluuu ue    |  |
|----------------------|--|
| inscripción y Plan ( |  |
| estudios.            |  |
|                      |  |

Aparece el Status de inscripción. En caso de que

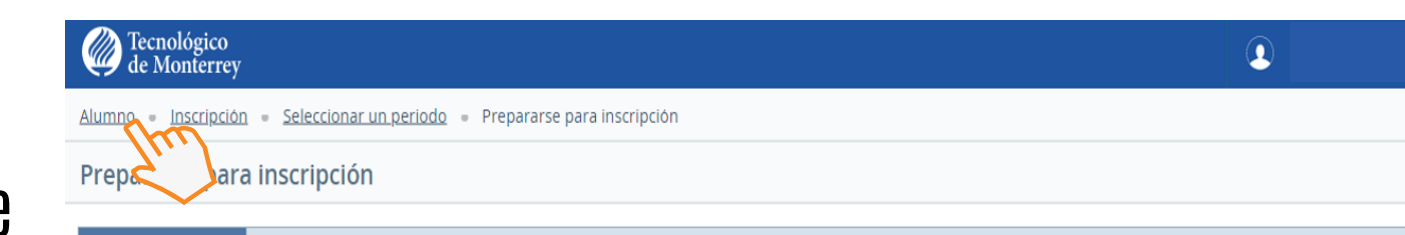

## exista un bloqueo, la página indica el motivo, como viene en el ejemplo.

#### Si no hay bloqueos, no aparecerá este mensaje.

| tatus de inscripcion                                                                                       | Plan de estudios: Negocios / Exploración                                                                                                    |
|----------------------------------------------------------------------------------------------------|----------------------------------------------------------------------------------------------------|
| rriodo Invierno 2021                                                                                       | Nivel: Profesional<br>Escuela: Esc. de Negocios                                                                                                    |
| Su status de alumno permite inscripción.                                                                   | Grado: Negocios/ Exploración                                                                                                    |
| Su status académico global permite inscripción.                                                            | Programa: Negocios / Exploración<br>Campus: Campus Monterrey                                                                                                    |
| El status del plan de estudios permite inscripción para Negocios / Exploración.                            | Periodo de catálogo:                                                                                                    |
| Tiene retenciones que impiden la inscripción.<br>Inscripción confirmada<br>Procesos afectados: Inscripción | Tipo de admisión:<br>Tipo de admisión: Nuevo Ingreso a Profesion<br>Carrera: Negocios / Exploración<br>Especialidad: Modalidad no elegida<br>Concentración: Conc o Acen no elegida |
| Los turnos permiten inscripción en este momento. Inscribirse dentro de estas horas:                        |                                                                                                    |
| oras ganadas                                                                                               |                                                                                                    |
| ) Tiene horas ganadas para nivel: Profesional, horas de institución: 0, horas de transferencia: 0          |                                                                                                    |

Hacer clic en Alumno para continuar a la inscripción.

## Tecnológico de Monterrey - Invierno 2021

# **GUÍA DE** INSCRIPCIONES TEC21

# INSCRIPCIÓN

| Alumno = Inscripción |  |
|----------------------|--|
| nscripción           |  |
|                      |  |
|                      |  |
| ¿Qué desea hacer?    |  |

## Aparecerán dos opciones, seleccionar Inscribirse a clases.

|                                                         | Alumno • Inscripción • Seleccionar un periodo Seleccionar un periodo                                |
|---------------------------------------------------------|----------------------------------------------------------------------------------------------------|
| Elegir periodo de<br>inscripción y Plan de<br>estudios. | Periodos abiertos para<br>inscripción<br>Invierno 2021<br>Van de estudios<br>Negocios / Exploración |

Tecnológico de Monterrey

## El sistema se divide en:

Horario - muestra la agenda.

Resumen - listado de UF's y su estatus (si están inscritas o pendientes de guardar).

Estos botones pueden esconder cualquiera de las secciones para una visualización más sencilla

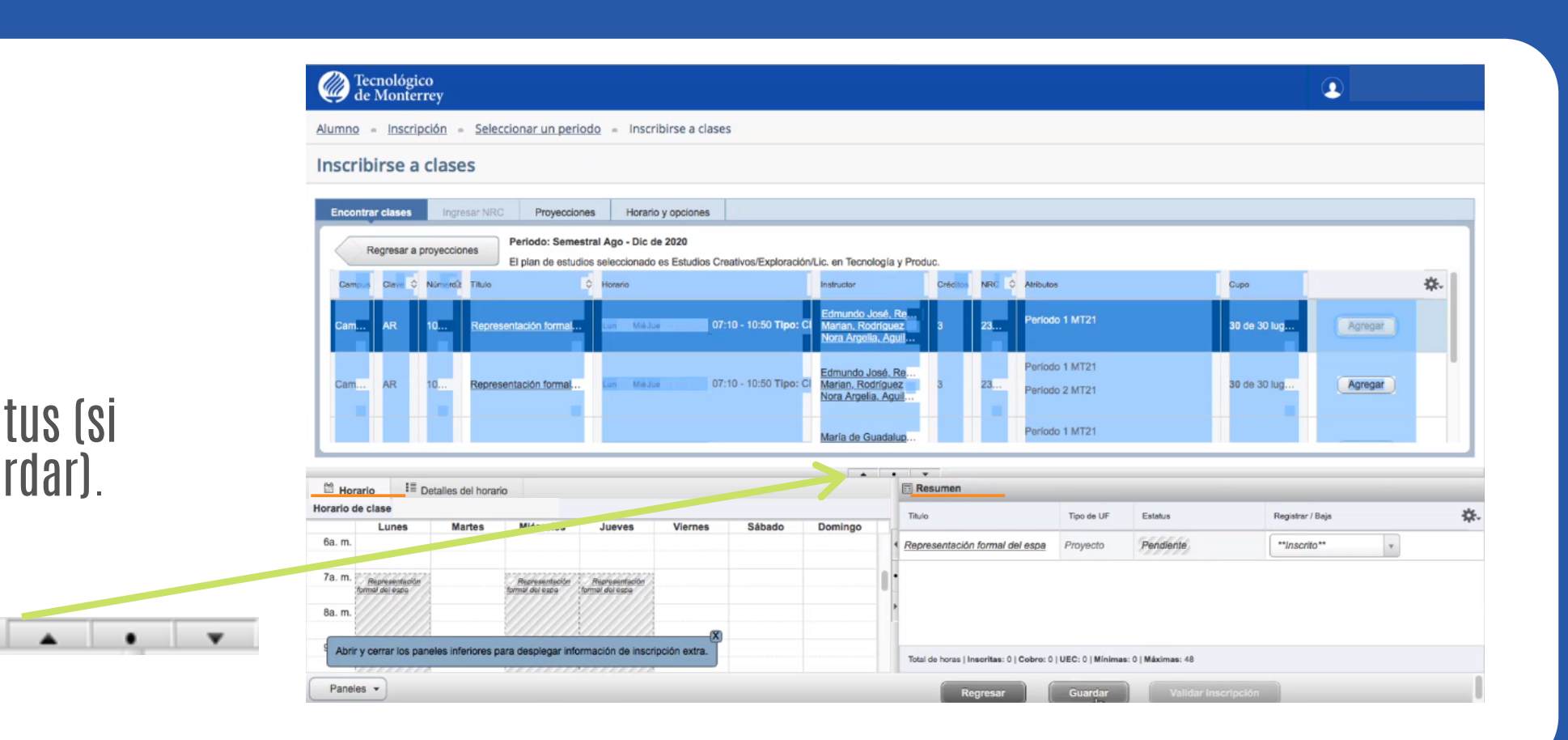

| Tecnológico<br>de Monterrey           |                                     |                 |
|---------------------------------------|-------------------------------------|-----------------|
| <u>Alumno = Inscripción = Selecci</u> | onar un periodo 🍵 Inscribirse a cla | ises            |
| Inscribirse a clases                  |                                     |                 |
| Encontrar clases Ingresar NRC         | Provecciones Horario y onciones     |                 |
|                                       |                                     |                 |
| Experimentación física y pensa        | F 1008                              | Q Ver sectiones |
| Aplicación de la termodinámica        | F 1010B                             | Q Ver sectiones |
| Análisis de sistemas eléctrico        | F 1011B                             | Q Ver secciones |
| Análisis de sistemas electroma        | F 1012B                             | Q Ver secciones |
| Modelación matemática intermed        | MA 1020                             | Vierzagojanas   |

En Proyecciones, elegir la UF deseada y hacer clic en Ver secciones para conocer sus horarios, profesor y cupo.

#### Se abrirá en la pestaña Encontrar clases; en Atributos se podrá visualizar modalidad, tipo de UF, idioma, etc.

| mno     | Inscrip   | oción -   | Seleccionar un perioc                                          | o Inscribirse a clases                                                                                                    |                                                      |                    |           |                                               |                                        |                    |
|---------|-----------|-----------|----------------------------------------------------------------|----------------------------------------------------------------------------------------------------|------------------------------------------------------|--------------------|-----------|-----------------------------------------------|----------------------------------------|--------------------|
| scrib   | irse a    | clase     | es                                                             |                                                                                                    |                                                      |                    |           |                                               |                                        |                    |
| ncontra | r clases  | Ingre     | esar NRC Proyeccione                                           | s Horario y opciones                                                                                                    |                                                      |                    |           |                                               |                                        |                    |
| F       | egresar a | proyeccio | El plan de estudios                                            | s seleccionado es Estudios Creativos/Exploración                                                                                                    | /Lic. en Tecnología y Prod                           | luc.               |           |                                               |                                        | Buscar nuevan      |
| Campus  | Clave \$  | Nomen     |                                                                |                                                                                                    |                                                      |                    |           |                                               |                                        |                    |
|         |           | Numbro,   | Titulo 0                                                       | Horario                                                                                                    | Instructor                                           | Créditos           | NRC       | Atributos                                     | Cupo                                   | 4                  |
| Cam     | P         | 1013      | Titulo                                                         | Horario<br>Lun Marine Jue VelSabbom 09:10 - 10:50 Tipo: Ci<br>Lun Marine Jue VelSabbom 09:10 - 10:50 Tipo: Ci<br>Lun Marine Jue VelSabbom 09:10 - 10:50 Tipo: Ci                                                                                                    | Instructor                                           | Créditos           | NRC       | Atributos<br>Períodos 1-3 MT21                | Cupo<br>6 de 10 lugar                  | Agregar            |
| Cam     | P         | 1013      | Titulo O<br>Política Mexicana: evol<br>Política Mexicana: evol | Horario<br>Lun Marhin Jue Vielsabbarn<br>Die Vielsabbarn<br>Die Vielsabbarn<br>Die Vielsabbarn<br>Die Vielsabbarn<br>Die Vielsabbarn<br>Die Vielsabbarn<br>11:10 - 12:50 Tipo: Cl<br>Lun Marhin Jue Vielsabbarn<br>11:10 - 12:50 Tipo: Cl<br>Lun Marhin Jue Vielsabbarn<br>11:10 - 12:50 Tipo: Cl<br>Lun Marhin Jue Vielsabbarn<br>11:10 - 12:50 Tipo: Cl | Instructor Elizabeth, Marcial ( Elizabeth, Marcial ( | Créditos<br>3<br>3 | NRC<br>21 | Atributos Períodos 1-3 MT21 Períodos 1-3 MT21 | Cupo<br>6 de 10 lugar<br>2 de 10 lugar | Agregar<br>Agregar |

#### Seleccionar Agregar para inscribir la UF.

Una vez terminada la selección de UF's académicas, hacer clic en Guardar.

Si se inscriben <mark>O</mark> créditos, solo hacer clic en Guardar; no se habilita ni realiza Registro Administrativo.

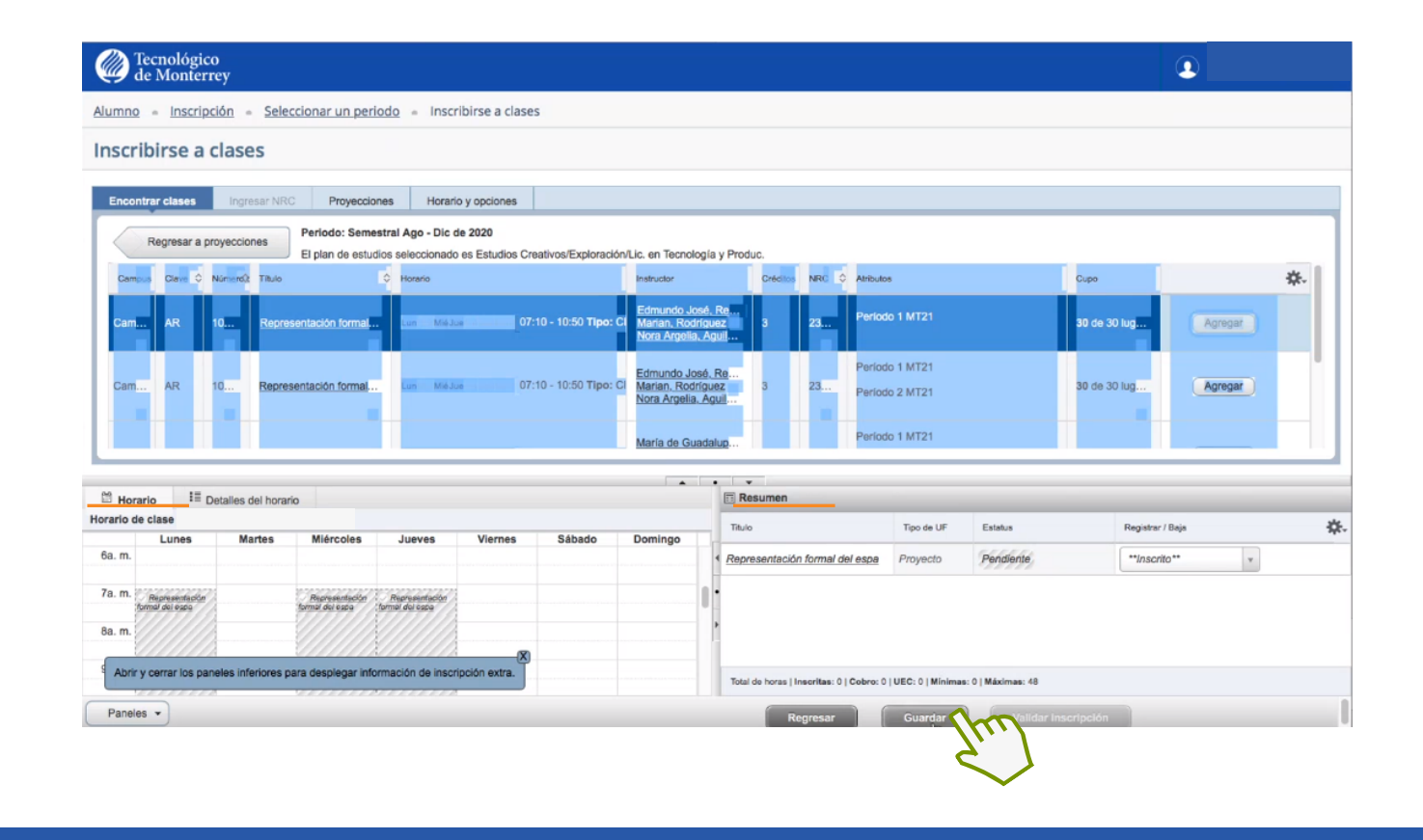

Para elegir cursos LiFE, hacer clic en Regresar y realizar el mismo proceso.

Para quitar una UF, elegir la opción de borrarla en la sección de Registro / Baja.

Máximo de créditos a inscribir en periodos intensivos: 7.

| Titule                                        | Detailes                                                                                                    | Tpe    | Ankuto                               |                    |                 |                 |  |
|-----------------------------------------------|----------------------------------------------------------------------------------------------------|--------|--------------------------------------|--------------------|-----------------|-----------------|--|
| Apreciación del arte                          | A 1305                                                                                                    |        |                                      |                    |                 | Q Ver secciones |  |
| Representación formal del espa                | AR 10018                                                                                                    |        |                                      |                    |                 | Q Ver secciones |  |
| Téonicas y discursos folográfi                | AV 10028                                                                                                    |        |                                      |                    |                 | Q Ver seccores  |  |
| Metodologias de investigación                 | CO 10018                                                                                                    |        |                                      |                    |                 | Q Ver seccores  |  |
| Imaginarios culturales de Mini                | EH 1008                                                                                                    |        |                                      |                    |                 | Q Wr sectores   |  |
| Semiôtica y namatologías cont                 | EH 1009                                                                                                    |        |                                      |                    |                 | Q Ver secciones |  |
| Abrir y comer ine convices inferiores cars of | A De la companya de la constanti de la constanti de la constan |        |                                      |                    |                 |                 |  |
| handler a                                     | inan an an an an an an an an an an an an                                                                                                    |        | Total do horas (Treeritae: #) Colore | e (UEC: 0 (Windows | e D) Maximum 48 | _               |  |
|                                               | do topor (                                                                                                    | nl hor | orin da                              | ofin               | itiv            | n fun           |  |

|          |       | ie crasale e        |       |                                |          |
|----------|-------|---------------------|-------|--------------------------------|----------|
| ategoria | Grupo | Unidad de Formación | Curso | Nombre                         | Creditos |
| ACAD     | 21985 | AV                  | 1002B | Técnicas y discursos fotográfi | 3        |
| ACAD     | 23033 | AR                  | 1001B | Recresentación formal del espa | 2        |
| STEC     | 22287 | WKL                 | 1006S | El arte de emocionarte         | 8        |
| STEC     | 28506 | WKAB                | 10025 | Ponie play a tu bienestar      | 0        |
| ST18     | 21553 | WKES                | 10025 | Semana 18 Est Crea 1(Hum)      | 0        |
|          |       |                     |       | Totales:                       | 6        |

Aparecerán dos ventanas: 1. Confirmación de UF's inscritas, créditos, grupo, etc.

| El total aquí no repres<br>colegiatura y plan de p | senta todo lo que debe. Ver su infor<br>pagos. | mación de cuenta y | valida tus ap | oyos de |
|----------------------------------------------------|------------------------------------------------|--------------------|---------------|---------|
| Código                                             | Descripción                                    | Monto              | (MXN)         | \$.     |
| COPP                                               | Colegiatura Profesional                        |                    | MXN50,133.0   | 00      |
|                                                    |                                                | Total:             |               |         |
|                                                    |                                                |                    |               |         |
| Total de horas crédi                               | ito: 8                                         |                    |               |         |
|                                                    |                                                |                    |               |         |
|                                                    |                                                |                    |               |         |

#### 2. Un adelanto del estado de cuenta.

Para regresar a la modificación del horario, hacer clic en Cerrar.

Para confirmar la Inscripción y pasar al pago, hacer clic en Continuar.

## Tecnológico de Monterrey - Invierno 2021

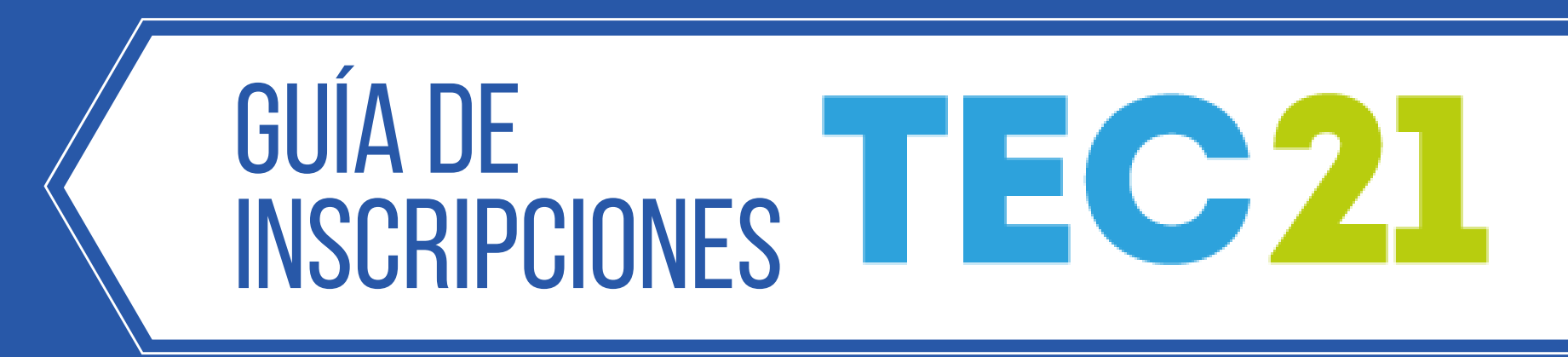

#### En caso de contar con apoyo educativo, confirmar que la información sea correcta y hacer clic en Aceptar.

#### Confirmación de Apoyos Educativos

A continuación se te presentan los apoyos educativos que tienes asignados, para cualquier Si estás de acuerdo con la información presentada da clic en Aceptar.

#### Beca del 50%

Esta información pudiera sufrir cambios durante el proceso de inscripción

Modificar Horario Aceptar

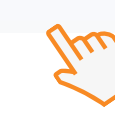

#### Tecnológico de Monterrey

Resumen de Colegiatura y Apoyos Educativos

Favor de seleccionar tu plan de pagos si ya no realizarás modificaciones en tu horario

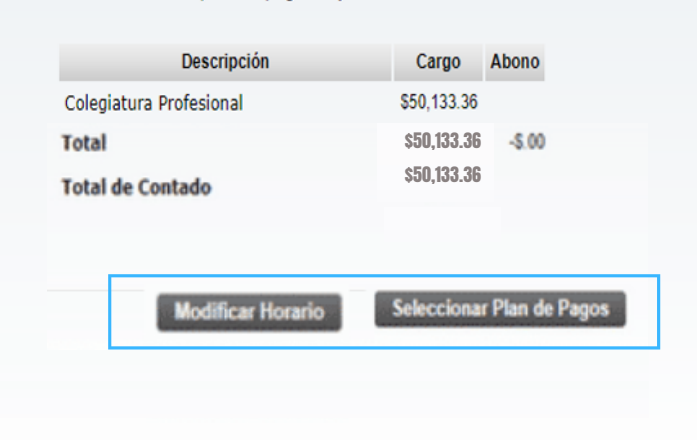

#### Aparecerá un resumen de la colegiatura, en este caso, con los apoyos educativos.

#### Hay 2 botones, para regresar a Modificar Horario o Seleccionar Plan de pagos.

#### Tecnológico de Monterrey

Selecciona plan de pago

|             | Descripción | Fecha de vencimiento | Monto      |
|-------------|-------------|----------------------|------------|
| Colegiatura | a contado   | 2020                 | \$50,133.3 |
| Total       |             |                      | \$50,133.3 |

#### En Seleccionar Plan de

Pagos, elegir Plan contado\* y confirmar con el botón Aceptar.

\*En periodos intensivos sólo hay Plan de contado.

\*\* El SGMM adquirido durante la

# Tecnológico Resumen de Colegiatura Favor de seleccionar tu plan de pagos si ya no realizarás modificaciones en tu horar Descripción Cargo Abono

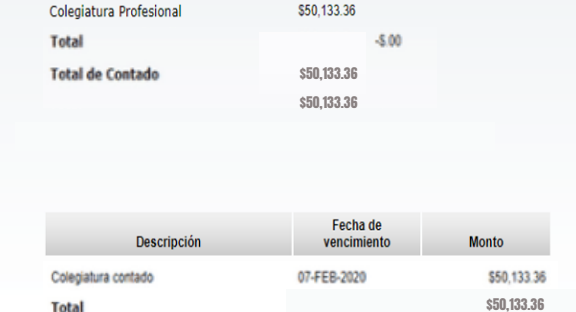

Una vez seleccionado el Plan de Pagos, hacer clic en Confirmar Inscripción.

#### Es importante asegurarse que toda la información esté correcta antes de

inscripción cubre periodos intensivos. Para póliza externa, validar que lo cubra.

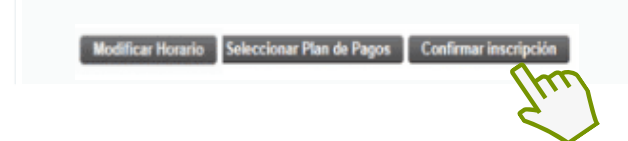

esté correcta antes de confirmar la inscripción.

Asegúrate de haber inscrito todas tus Unidades de Formación y en caso de que aplique, también tus actividades de formación LIFE. Así como estar de acuerdo con los apoyos educativos asignados, plan de pago y seguros. Cualquier cambio posterior a tu confirmación es un ajuste a tu estado de cuenta y podría generar un cargo adicional. ¿Estás seguro de que quieres confirmar tú inscripción en este momento?

Advertencia: Si recarga o abandona la página, perderá los datos ingresados.

Aceptar Regresar

#### Para continuar, el sistema mostrará una ventana donde se indica que al Aceptar, la información es correcta y se está de acuerdo con la misma.

IMPORTANTE. Al Aceptar no podrás realizar cambios en el Sistema de Inscripciones.

| de l  | nológico<br>Monterrey                      |                            |                    |                             |                                    |
|-------|--------------------------------------------|----------------------------|--------------------|-----------------------------|------------------------------------|
| Print | Final Account                              |                            |                    |                             |                                    |
|       |                                            |                            |                    |                             |                                    |
| 1     | A continuación se muestra el importe y los | s pagos que deberás re     | ealizar con tu in: | scripción.                  |                                    |
|       | Para realizar el pago correspondiente a tu | i inscripción o revisar le | os cargos gener    | ados en tu estado de cuenta | a, favor presionar el botón Pagar. |
|       |                                            |                            |                    |                             |                                    |
|       | Descripción                                | Cargo                      | Abono              |                             |                                    |
|       | Colegiatura Profesional<br>Total           | \$50,133.36                | -5.00              |                             |                                    |
|       | Total de Contado                           | \$50,133.36                |                    |                             |                                    |
|       |                                            |                            |                    |                             |                                    |
|       | Descripción                                | Fech<br>vencir             | ia de<br>niento    | Monto                       |                                    |
|       | Coleciatura contado                        | 07-FEB-202                 | 20                 | \$50 133 34                 |                                    |
|       | Total                                      |                            |                    | \$50,133.36                 |                                    |
| Im    | primir Pagar                               |                            |                    |                             |                                    |

Después de Aceptar, aparecerá el resumen del estado de cuenta, hacer clic en Pagar para proceder al Estado de Cuenta y realizar el pago correspondiente.

| Tecnológico<br>de Monterrey                                                                              | ESTADO DE CUENTA    | MXN                |  |
|----------------------------------------------------------------------------------------------------|---------------------|--------------------|--|
| Ing Bioingeniería y P.Químicos                                                                           | Periodo             | Noviembre del 2019 |  |
| Semestral Ago - Dic de 2019<br>Campus Ciudad de México                                                   | Saldo a pagar       | \$0.00 MXN         |  |
| Paga oportunamente y evita la generación de la penalidad por pago a destiempo e intereses<br>moratorios  | Saldo del mes       | \$0.00 MXN         |  |
| nationos.<br>do pago realizado cubrirá en forma prioritaria los adeudos más antiguos, independientemente | Intereses generados | \$0.00 MXN         |  |
| de la MONEDA de la cartera o al Campus al que pertenezca el alumno.                                      | Saldo por vencer    | 50,133.36 MXN      |  |
| comprobante Fiscal.                                                                                      | Saldo total         | 50,133.36 MXN      |  |
| COMPROBANTE FISCAI.                                                                                      | Saldo total         | 50,133.36 M        |  |

En caso de requerir factura, ingresar a la sección Facturación para registrar la información

#### Para consultar el horario, desde el portal de alumnos (MiTec), entrar al botón Mi Agenda:

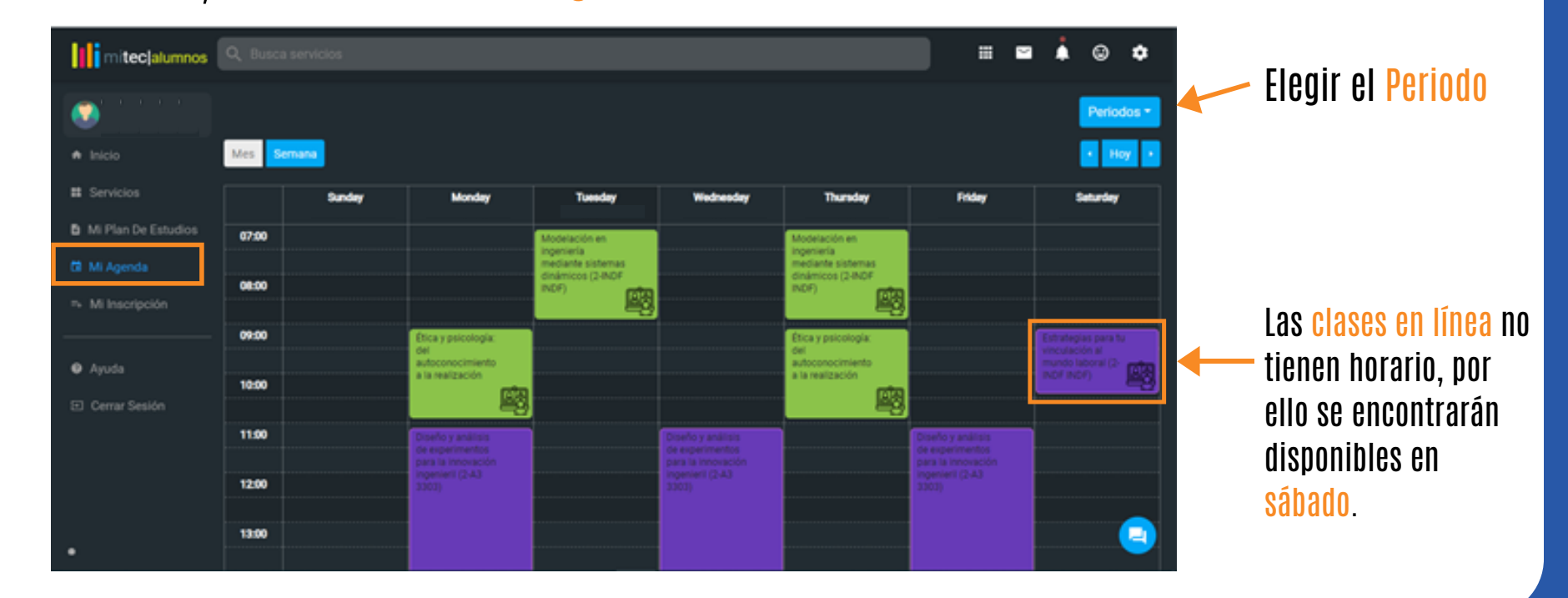

## **¿DUDAS?** ¡Contáctanos!

# 8116255123 (sólo mensajes) 800 112 2022

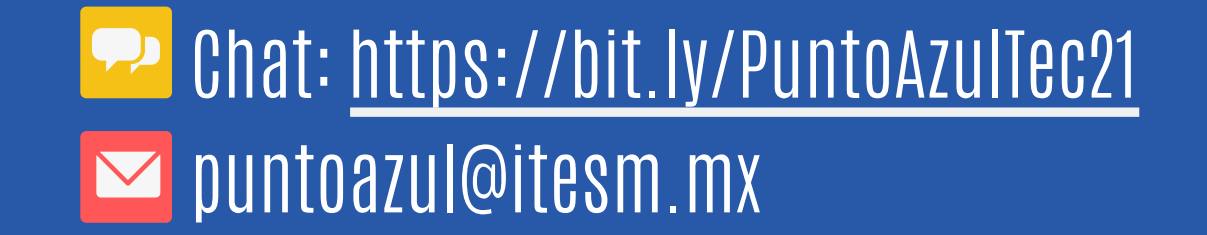

Tecnológico de Monterrey - Invierno 2021